# How to Run a Material Import

Kardex Power Pick System

#### How to Run a Material Import

In the Kardex Power Pick System, the inventory SKUs are referred to as materials. The Kardex Power Pick System allows you to import materials which is helpful when you need to create several new inventory SKUs (maybe you've added a new product line) or at startup when loading your inventory. Whatever the case, the process is the same.

First, add your materials to a .csv file, using whichever format and information you would like the Kardex Power Pick System to hold on these parts. i.e., Material name, description, unit of measure, material property information, information on storing the part(Storage Rules). All available fields for this type of import can be found in the configuration window for building a pattern after the profile has been created.

When the .cvs is ready, in the Kardex Power Pick System navigate to "data transfer" found under the tool tab.

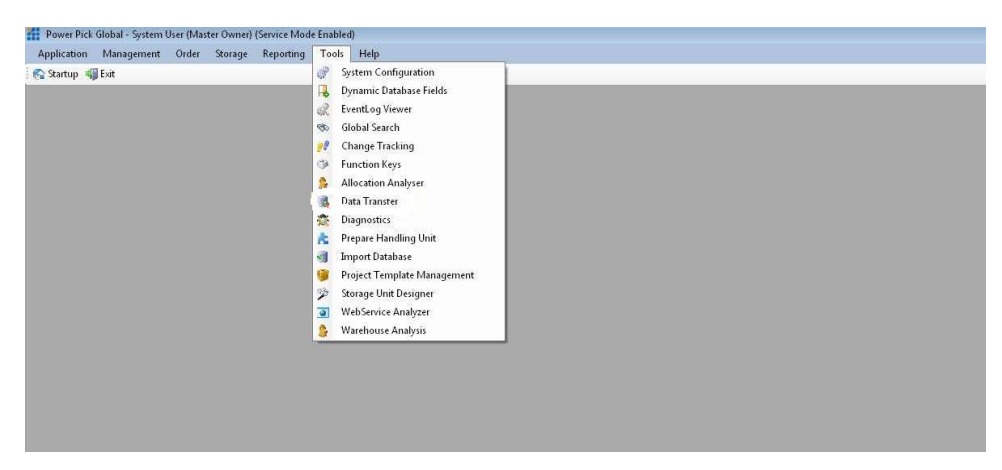

After opening the data transfer banner, create a new profile (make sure you are logged in on the computer that you want the profile to be saved on). Click "New Profile" on the right.

| Power Pick Global - System User (Master Owner) (Service Mode Enabled) |                                 |                    | - 0                    |
|-----------------------------------------------------------------------|---------------------------------|--------------------|------------------------|
| Application Management Order Storage Reporting Tools Help             |                                 |                    |                        |
| 🚱 Startup 🐗 Esit                                                      |                                 |                    |                        |
| Deta Transfer                                                         |                                 |                    | X<br>Osta Transfer # X |
| a better i terrarei                                                   |                                 |                    |                        |
| Use Hest Transfer<br>Wis-transfer<br>Societo 101                      | Name:<br>W1N-073R14V0-PP        | Transferred Itens: | Ness Prolife           |
|                                                                       | Disgnostics Mode                |                    |                        |
|                                                                       | Parameter Details               |                    | Rename Profile         |
|                                                                       | Host Transfer Parameter Enabled |                    | Modily Profile         |
|                                                                       |                                 |                    | Sove Profile           |
|                                                                       |                                 |                    | Delete Profile         |
|                                                                       | a Log                           |                    | Cancel Profile         |
|                                                                       |                                 |                    |                        |

Create your new profile by giving it a name and selecting the options that best align with how you want the profile to run. Leave manual mode checked if you wish to have users manually start this profile when there is data to upload, likewise leave unchecked and setup a reoccurrence pattern if you want the Kardex Power Pick System to occasionally look for available data to upload without user prompt.

| ame:                   |                   |                          |        |              |
|------------------------|-------------------|--------------------------|--------|--------------|
| 1aterial Import        |                   |                          |        |              |
| Manual Mode            | V Profile Enabled |                          |        |              |
| ang of recurrence      |                   |                          |        |              |
| Start:                 |                   | Access Class for Profile | Start: |              |
| 06/21/2019 03:52:46 PM | No end date       | Access Class 4           |        |              |
| Scheduled Next Start:  | O End by:         |                          |        |              |
|                        | -                 |                          |        |              |
|                        |                   |                          |        |              |
| ecurrence pattern      |                   |                          |        | Day          |
|                        |                   |                          |        | Sunday       |
| Every second           | Every:            |                          |        | 7 Monday     |
| Hourly                 | Second            | (5)                      |        | Tuesday      |
| Daily                  |                   |                          |        | 2 Wednesday  |
| ) Weekly               |                   |                          |        | Threeday     |
| Monthly                |                   |                          |        | T easter     |
|                        |                   |                          |        |              |
|                        |                   |                          |        | (V) Saturday |

Select the service that you want the profile built for, in this case (Material Service). Information on the different service options is available in the GP.CrossEnterpriseUnit.Handbook of whichever version of the software you are using.

| Host Communication Wizard                                                                                                    |       |  |
|----------------------------------------------------------------------------------------------------|-------|--|
| oose Service<br>Please choose Service and required functionality                                                                                                    |       |  |
| ndra                                                                                                    |       |  |
| TWCS.                                                                                                    |       |  |
| P. CrossEnterpriseUnit.Engine.Services.MaterialService                                                                                                    |       |  |
| P, CrossEnterpriseUnit, Engine, Services, Materia/Service                                                                                                    |       |  |
| . CrossEnterpriseUnit. Engine: Services. Material/ownerService<br>. CrossEnterpriseUnit. Engine. Services. Transactions/Service<br>. CrossEnterpriseUnit. Engine. Services. Transactions/Service<br>. CrossEnterpriseUnit. Engine. Services. StudSiymChronizationService<br>. CrossEnterpriseUnit. Engine. Services. KEUSISErvice<br>. CrossEnterpriseUnit. Engine. Services. RenameMaterialService |       |  |
| Create Property                                                                                                    | True  |  |
| Create Supplement                                                                                                    | True  |  |
| Default Bin                                                                                                    |       |  |
| Default Material Property                                                                                                    |       |  |
| Family separator                                                                                                    | Ň     |  |
| Single Line                                                                                                    | Ealse |  |
|                                                                                                    |       |  |
| reate Family<br>rue: The family will be created, if the family does not exist                                                                                                    |       |  |
|                                                                                                    |       |  |

**Select a channel:** This determines the data path for accessing the file to import. In this case "GP.CrossEnterpriseUnit.Engine.Channels.FileChannel" is the correct channel. Information on each channel can be found in the GP.CrossEnterpriseUnit.Handbook of whichever version of the software you are using.

| oose Input Channel                                          |                                                   |  |
|-------------------------------------------------------------|---------------------------------------------------|--|
| Please choose and configure the Input Channel               |                                                   |  |
|                                                             |                                                   |  |
| annel:                                                      |                                                   |  |
| CrossEnterpriseUnit.Engine.Channels.FileChannel             |                                                   |  |
| CrossEnterpriseUnit.Engine.Channels.FileChannel             |                                                   |  |
| CrossEnterpriseUnit.Engine.Channels.DatabaseChannel         |                                                   |  |
| CrossEnterpriseUnit.Engine.Channels.SAPIdocChannel          |                                                   |  |
| Error File                                                  | *.err                                             |  |
| File                                                        |                                                   |  |
| Comment Indicator                                           |                                                   |  |
| Culture                                                     | en-US                                             |  |
| Encoding                                                    | Windows-1252                                      |  |
| File Name                                                   |                                                   |  |
| Pattern                                                     |                                                   |  |
| Temporary File                                              |                                                   |  |
| Trigger File                                                |                                                   |  |
| Options                                                     |                                                   |  |
| Prompt                                                      | False                                             |  |
| Retry                                                       | 0                                                 |  |
| Starting Line                                               | 1                                                 |  |
| Post Transfer                                               |                                                   |  |
| Post Import Action                                          | Default                                           |  |
| Post Import Action Parameter                                |                                                   |  |
|                                                             |                                                   |  |
|                                                             |                                                   |  |
|                                                             |                                                   |  |
|                                                             |                                                   |  |
|                                                             |                                                   |  |
|                                                             |                                                   |  |
|                                                             |                                                   |  |
|                                                             |                                                   |  |
|                                                             |                                                   |  |
| attern                                                      |                                                   |  |
| ecifies the structure of data to be transferred, containing | the columns and their mapping, column format etc. |  |
|                                                             |                                                   |  |
|                                                             |                                                   |  |
|                                                             |                                                   |  |

**Create the Pattern:** This determines the order in which the columns in the database will be read and imported. In your .csv file there are only two columns; MaterialName and Info1, separated by a comma ",". The comma is important because it determines where the data in each column ends.

| hannel:                                           |              |   |
|---------------------------------------------------|--------------|---|
| P.CrossEnterpriseUnit.Engine.Channels.FileChannel |              |   |
|                                                   |              |   |
| ▲ Error Handling                                  |              |   |
| Error File                                        | *.err        | 1 |
| 4 File                                            |              |   |
| Comment Indicator                                 |              |   |
| Culture                                           | en-US        |   |
| Encoding                                          | Windows-1252 |   |
| Eile Name                                         |              |   |
| Pattern                                           |              |   |
| Temporary File                                    |              |   |
| Trigger File                                      |              |   |
| 4 Options                                         |              |   |
| Prompt                                            | False        |   |
| Retry                                             | 0            |   |
| Starting Line                                     | 1            |   |
| 4 Post Transfer                                   |              |   |
| Post Import Action                                | Default      |   |
| i cot import i cuori                              |              |   |

Select the columns from the dropdown options that corresponds with the data on your csv file. The columns in the profile maps where each column on your csv will go in the Kardex Power Pick System.

| Imateriabase.Infof         Materiabase.Infof         Materiabase.Infof         Materiabase.Istocked         Materiabase.Istocked         Materiabase.Istocked         Materiabase.Nateriablese         Materiabase.Nateriablese         Materiabase.Nateriablese         Materiabase.Nateriablese         Materiabase.Nateriablese         Materiabase.Nateriablese         Materiabase.Nateriablese         Materiabase.Nateriablese         Materiabase.Nateriablese         Materiabase.Nateriablese         Materiabase.Nateriablese         Identifies the optional Expression used to calculate the value of the current field.         Delete       Close         Options       False         Ratry       0         Statring Line       1         Post.Import Action Parameter       Default         Post Import Action Parameter       Default         edifies the structure of data to be transferred, containing the columns and their mapping, column format etc.                                                                                                    | on column hea               | ders to configure:                                                  |                            |  |
|----------------------------------------------------------------------------------------------------|-----------------------------|---------------------------------------------------------------------|----------------------------|--|
| Image:       Image:                                                                                                    | 1                           |                                                                     |                            |  |
| Materialbase.throfs  Waterialbase.throfs  Waterialb |                             |                                                                     |                            |  |
| Materialbase. Materialbase. Ma |                             | Materialbase.Info4                                                  | *                          |  |
| mdere indexes. Material additional additionaddite addite additional additional additional additional                                 |                             | Materialbase.Info5                                                  |                            |  |
| ple: Metrialbase MetrialAlases MetrialAlases |                             | Materialbase.isBlocked                                              |                            |  |
| Meterialses Meterialsementaliseme         Meterialses.Reorderpoint         Meterialses.LutofMessure         is:         Expression         identifies the optional Expression used to calculate the value of the current field.         Delete       Close         Options       False         Prompt.       False         Path month Action       Default         Post Transfer       Default         Post Import Action Parameter       Default         Post Import Action Parameter       Default                                                                                                    | nple:                       | Materialbase.MaterialAlias                                          |                            |  |
| Materialbase.Materialbase.Materialbase.Materialbase.Materialbase.Materialbase.Materialbase.Materialbase.Materialbase.LinkOfflessure  iki:   Expression  identifies the optional Expression used to calculate the value of the current field.   Defions  Polete  Defions  Polete  Defions  Polete  Defions  Polete  Defions  Polete  Defions  Defions Defions  Defions  Defions  Defions  Defions  Defions  Defions  Defions  Defions  Defions  Defions  Defions  Defions  Defions  Defions  Defions  Defions  Defions  Defions  Defions  Defions  Defions  Defions  Defions  Defions  Defions  Defions  Defions  Defions  Defions  Defions  Defions  Defions Defions  Defions Defions Defi |                             | Materialbase.MaterialCommand                                        |                            |  |
|                                                                                                    |                             | Materialbase.MaterialName                                           |                            |  |
| Metralase.Unit/Mesure  Papression  Identifies the optional Expression used to calculate the value of the current field.  Poprions  Prompt  Post Prompt  Post Post Transfer  Post Import Action Parameter   attern  ecfles the structure of data to be transferred, containing the columns and their mapping, column format etc.                                                                                                    |                             | Materialbase. Reorderpoint                                          |                            |  |
| ile:                                                                                                    |                             | Materialbase.UnitOfMeasure                                          |                            |  |
| Expression       Definition the optional Expression used to calculate the value of the current field.       Delete     Close       Options     False       Prompt     False       Retry     0       Starting Line     1       Post Transfer     Post Import Action Parameter                                                                                                    | ails:                       |                                                                     |                            |  |
|                                                                                                    |                             | Expression                                                          |                            |  |
| Options     Close       Prompt     False       Retry     0       Stating Line     1       Post Transfer     Post Import Action Parameter                                                                                                    |                             | Identifies the optional Expression used to calculate the value o    | the current field.         |  |
| Options     False       Prompt     False       Retry     0       3Batting Line     1       Post Import Action     Default       Post Import Action Parameter     Default                                                                                                    |                             |                                                                     |                            |  |
| Options     False       Prompt     False       Retry     0       Starting line     1       Post Import Action     Default       Post Import Action Parameter     Perfault                                                                                                    |                             |                                                                     |                            |  |
| Options                                                                                                    |                             | Delete                                                              | Close OK                   |  |
| Prompt Paise Paise | Options                     |                                                                     |                            |  |
| Retry     0       Starting Line     1       Post Transfer     Post Import Action Parameter       Post Import Action Parameter     Perfault                                                                                                    | Prompt                      |                                                                     | False                      |  |
| Starting Line I<br>Post Tingort Action Parameter<br>Post Import Action Parameter<br>Action Parameter<br>attern<br>exclines the structure of data to be transferred, containing the columns and their mapping, column format etc.                                                                                                    | Retry                       |                                                                     | 0                          |  |
| Post Import Action Default Post Import Action Parameter  Post Import Action Parameter  attern  attern  actions the structure of data to be transferred, containing the columns and their mapping, column format etc.                                                                                                    | Starting Line               |                                                                     | 1                          |  |
| Post Import Action Parameter                                                                                                    | Post Import                 | 2F<br>Oction                                                        | Default                    |  |
| attern ecfles the structure of data to be transferred, containing the columns and their mapping, column format etc.                                                                                                    | Post Import                 | Action December                                                     | Default                    |  |
| attern<br>ecifies the structure of data to be transferred, containing the columns and their mapping, column format etc.                                                                                                    | Post import                 | Ctorr Paramotor                                                     |                            |  |
| attern<br>ecrifies the structure of data to be transferred, containing the columns and their mapping, column format etc.                                                                                                    |                             |                                                                     |                            |  |
| attern secifies the structure of data to be transferred, containing the columns and their mapping, column format etc.                                                                                                    |                             |                                                                     |                            |  |
| attern<br>ecties the structure of data to be transferred, containing the columns and their mapping, column format etc.                                                                                                    |                             |                                                                     |                            |  |
| attern<br>eofles the structure of data to be transferred, containing the columns and their mapping, column format etc.                                                                                                    |                             |                                                                     |                            |  |
| attern<br>ecflies the structure of data to be transferred, containing the columns and their mapping, column format etc.                                                                                                    |                             |                                                                     |                            |  |
| attern<br>eoffes the structure of data to be transferred, containing the columns and their mapping, column format etc.                                                                                                    |                             |                                                                     |                            |  |
| attern<br>ecfles the structure of data to be transferred, containing the columns and their mapping, column format etc.                                                                                                    |                             |                                                                     |                            |  |
| attern<br>ecfles the structure of data to be transferred, containing the columns and their mapping, column format etc.                                                                                                    |                             |                                                                     |                            |  |
| secties the structure of data to be transferred, containing the columns and their mapping, column format etc.                                                                                                    |                             |                                                                     |                            |  |
|                                                                                                    | attern                      |                                                                     |                            |  |
|                                                                                                    | attern<br>ecifies the stru  | :ture of data to be transferred, containing the columns and their m | apping, column format etc. |  |
|                                                                                                    | attern<br>ecifies the stru  | cture of data to be transferred, containing the columns and their m | apping, column format etc. |  |
|                                                                                                    | attern<br>lecifies the stru | cture of data to be transferred, containing the columns and their m | apping, column format etc. |  |

Change the separator to a comma for the Materialbase.materialName column, and on the info1 column leave the separator section empty.

| ck on column hea              | ders to configure:              |                                   |                                 |  |
|-------------------------------|---------------------------------|-----------------------------------|---------------------------------|--|
| N N                           | -                               |                                   |                                 |  |
|                               |                                 |                                   |                                 |  |
|                               | Options     Expression          |                                   |                                 |  |
| 5ample:                       | Format<br>Length                | -1                                |                                 |  |
|                               | Lookup<br>Mapping               |                                   |                                 |  |
| )etailc:                      | Separator                       | i                                 |                                 |  |
|                               | Separator                       |                                   |                                 |  |
|                               | Literal text after the field    | content.                          |                                 |  |
| 4 Options                     | Delete                          |                                   | Close OK                        |  |
| Prompt                        |                                 |                                   |                                 |  |
| Retry                         |                                 | 0                                 |                                 |  |
| Starting Line                 |                                 | 10                                |                                 |  |
| Post Transf                   | er                              |                                   |                                 |  |
| Post Import                   | Action                          | Default                           |                                 |  |
| Post Import                   | Action Parameter                |                                   |                                 |  |
| Pattern<br>Specifies the stru | icture of data to be transferre | ed, containing the columns and th | eir mapping, column format etc. |  |
|                               |                                 |                                   |                                 |  |

Navigate to the location of the file to import by clicking the button with the three dots on the right of the page across from File Name. After adding the path navigate to the next page for testing.

| hannel:                                              |                                                       |
|------------------------------------------------------|-------------------------------------------------------|
| P. CrossEnternrisel Init, Engine, Channels, EileChan | nel                                                   |
|                                                      |                                                       |
|                                                      |                                                       |
| ▲ Error Handling                                     |                                                       |
| Error File                                           | *.err                                                 |
| ⊿ File                                               |                                                       |
| Comment Indicator                                    |                                                       |
| Culture                                              | en-US                                                 |
| Encoding                                             | Windows-1252                                          |
| File Name                                            |                                                       |
| Pattern                                              | {name=Materialbase.MaterialName;separator=;;length=-1 |
| Temporary File                                       |                                                       |
| Trigger File                                         |                                                       |
| ▲ Options                                            |                                                       |
| Prompt                                               | False                                                 |
| Retry                                                | 0                                                     |
| Starting Line                                        | 1                                                     |
| 4 Post Transfer                                      |                                                       |
| Post Import Action                                   | Default                                               |
| Post Import Action Parameter                         |                                                       |

Test to ensure the file is being imported properly.

| Materialbase.MaterialVame Materialbase.Info1                                 |  |
|------------------------------------------------------------------------------|--|
| #         Log           Materialbase MaterialName         Materialbase.Info1 |  |
| Materialbase.MaterialName Materialbase.Info1                                 |  |
|                                                                              |  |
|                                                                              |  |
|                                                                              |  |
|                                                                              |  |
|                                                                              |  |
| Run Test Cancel Test                                                         |  |

A test will provide errors if there are issues with the transfer so that you can diagnose before pulling that data into your system. In the example below, the test produced errors stating that it cannot import the line because the separator in my csv file does not match the separator in my profile pattern. To correct this, we have to double check that all our separators match. In this case the separator on my csv file was "," while the separator on my pattern was ";". Once I changed all the separators to be the same thing it works as expected.

*List of Materials to import.* Note that each bit of information (column) is separated by a comma. This comma is what tells the Kardex Power Pick System where the information for each column begins and ends.

| matList - Notepac |                                                          |
|-------------------|----------------------------------------------------------|
| File Edit Format  | View Help                                                |
| Material, Info    | ormation 1, Property                                     |
| 100,Bolt,perm     | /anentMat                                                |
| 1005636,BELT,     | , permanent Mat                                          |
| 1007848, HEIGH    | IT MODULES LIFTING DEVICE SHUTTLE*,permanentMat          |
| 1009992,HDWR      | CHAIN ANCHOR EXTRACTOR C*, permanentMat                  |
| 1127414,CHAIN     | 1,permanentMat                                           |
| 1162700, MOTOR    | <pre>c, permanentMat</pre>                               |
| 1262799, COVER    | <pre>c, permanentMat</pre>                               |
| 1262989, MOTOR    | EXTRACTOR 200 KG /440LB PRE NT permanentMat              |
| 1263631, PHOTO    | CELL (BLUE) ALL SHUTTLES TRANSMITTER, permanentMat       |
| 1361195, PHOTO    | CELL SHUTTLE WERAC TRANS. (2ND GEN) SAFETY, permanentMat |
| 1362334 .CONTA    | ACTOR.permanentMat                                       |
| 1365618.FUSE      | F6 250V 4A 5×20MM*.permanentMat                          |
| 1460203.FUSE      | F10 TEMPERATURE SENSOR permanentMat                      |
| 1542398, PLATE    | - permanentMat                                           |
| 158691.CASE 4     | A/N DISPLAY TOP COVER*, permanentMat                     |
| 162164V1.G5-      | $\frac{1}{28}$ 220V DELIVERY MOTOR (0 - 1), permanentMat |
| 162933.SWITCH     | 1.permapentMat                                           |
| 16568 SWITCH      | nermanentMat                                             |
| 16618, SWITCH.    | . permanent Mat                                          |
| 177071 WTNDOY     | / nermanentMat                                           |
| 18127 BUSHTNO     | DISTANCE 105/110/150* permapentMat                       |
|                   |                                                          |
|                   |                                                          |

*Failed import* because the separator in the profile did not match with that of the csv. The separator that was used can be seen in the section above that spoke about changing separator. I did not change mine to a comma because I wanted to produce this error as an example.

| _  |    |                                                                                                    |    |
|----|----|----------------------------------------------------------------------------------------------------|----|
|    |    | d now                                                                                                    | 1  |
|    | #  |                                                                                                    |    |
|    | 11 | CEU FileChannel: Template is unable to import the line. (The Separator is not ro                                 |    |
| -  | 10 | CEO FileChamiler, reinplace is unable to import the line, (the separator is not to                               |    |
| 2  | 9  | CELL EleChannel: Toeslate is usable to impact the line. (The Constater is not found in the line).                |    |
|    | 0  | CEU FileChampel, Template is unable to import the line. (The Separator is not found in the input string)         |    |
| 1  | 6  | ECV (1) - Material Information 1 Departu                                                                         |    |
| T  | 5  | Data Renin                                                                                                    | 1  |
| 1. | _  | and the second second second second second second second second second second second second second second second | 80 |
|    |    |                                                                                                    |    |
|    |    |                                                                                                    |    |

Once the separator is changed to a comma, and we rerun the test all the data that we have on our cvs will be imported without errors. This does not upload the information to the Kardex Power Pick System, as it is just a test to ensure everything matches.

| l<br>Test your configuration in diagnost                           | ics mode                         |                                     |                          |      |  |
|--------------------------------------------------------------------|----------------------------------|-------------------------------------|--------------------------|------|--|
| 11                                                                 |                                  |                                     |                          |      |  |
| l.t.                                                               |                                  |                                     |                          | 11.2 |  |
| # VLCT (10) - 13007                                                | LICHUL MINDEURINI TOP COTER , DO | E AN DISPERT FOR COVER (permanence) |                          |      |  |
| 1) 20 RECV (15) : 15423                                            | 98,PLATE,permanentMat            |                                     |                          |      |  |
| 19 RECV (14) : 1460203, FUSE F10 TEMPERATURE SENSOR, permanent Mat |                                  |                                     |                          |      |  |
| 1) 18 RECV (13) : 13656                                            | 18,FUSE F6 250V 4A 5X20MM*,perma | F6 250V 4A 5X20MM*,permanentMat     |                          |      |  |
| 17 RECV (12) : 13623                                               | 34,CONTACTOR,permanentMat        |                                     |                          |      |  |
| 16 RECV (11) : 1361:                                               | 195, PHOTOCELL SHUTTLE WERAC TR  | ANS. (2ND GEN) SA                   |                          |      |  |
| 1) 15 RECV (10) : 1263                                             | 631,PHOTOCELL (BLUE) ALL SHUTTL  | ES TRANSMITTER, per                 |                          |      |  |
| 14 RECV (9) : 126290                                               | 39,MOTOR EXTRACTOR 200 KG /440   | LB PRE NT,permanent                 |                          | -    |  |
| Materialbase.MaterialName                                          | Materialbase.Info1               | Materialproperty.PropertyName       | Materialproperty.Command | -    |  |
| Material                                                           | Information 1                    | Property                            |                          |      |  |
| 100                                                                | Bolt                             | permanentMat                        |                          |      |  |
| 1005636                                                            | BELT                             | permanentMat                        |                          |      |  |
| 1007848                                                            | HEIGHT MODULES LIFTI             | permanentMat                        |                          |      |  |
| 1009992                                                            | HDWR CHAIN ANCHOR E              | . permanentMat                      |                          |      |  |
| 1127414                                                            | CHAIN                            | permanentMat                        |                          |      |  |
| 1162700                                                            | MOTOR                            | permanentMat                        |                          |      |  |
| 1262799                                                            | COVER                            | permanentMat                        |                          |      |  |
| 1262989                                                            | MOTOR EXTRACTOR 200              | permanentMat                        |                          |      |  |
| 1263631                                                            | PHOTOCELL (BLUE) ALL             | permanentMat                        |                          |      |  |
| 1361195                                                            | PHOTOCELL SHUTTLE W              | permanentMat                        |                          |      |  |
| 1362334                                                            | CONTACTOR                        | permanentMat                        |                          |      |  |
|                                                                    | FUSE F6 250V 4A 5X20M            | permanentMat                        |                          | •    |  |
| 1365618                                                            |                                  |                                     |                          |      |  |
| 1365618                                                            | Cancel Test                      |                                     |                          |      |  |

To proceed with the upload, hit the finish button and to the right side of your screen there will be a button labeled "start profile" that will begin uploading data to the Kardex Power Pick System was pressed.

|                     |                                                                                                    | Da  |                |
|---------------------|----------------------------------------------------------------------------------------------------|-----|----------------|
| Jame:               | Transferred Itens:                                                                                   |     |                |
| Mat                 | 0                                                                                                    |     | New Profile    |
| Diagnostics Mode    |                                                                                                    |     |                |
| Profile Details     |                                                                                                    |     | Rename Prof    |
| Service             | GP. CrossEnterpriseUnit. Engine. Services. MaterialService                                           |     |                |
| File Name           | C:\Users\Software Solutions\Documents\matList.csv                                                    |     |                |
| Pattern             | {name=Materialbase.MaterialName;separator=,;length=-1;format=;mapping=;lookup=;expression=;script=;} | - E | Modity Proti   |
| Start Time          | 11/19/2019 11:22:53 AM                                                                               |     |                |
| Next Execution      |                                                                                                    |     |                |
| Last Execution      | No end                                                                                               |     | Start Profil   |
| Level               | 4                                                                                                    |     |                |
| Repetition Interval | 0                                                                                                    |     | ~              |
| Mode                | Manual Mode                                                                                          | _   | 👗 Delete Profi |
| Repetition Cycle    |                                                                                                    | L   |                |
| # Log               |                                                                                                    |     |                |
|                     |                                                                                                    | 1   | J Lancet Profi |
|                     |                                                                                                    |     |                |
|                     |                                                                                                    |     |                |
|                     |                                                                                                    |     |                |
|                     |                                                                                                    |     |                |
|                     |                                                                                                    |     |                |
|                     |                                                                                                    |     |                |
|                     |                                                                                                    |     |                |
|                     |                                                                                                    |     |                |
|                     |                                                                                                    |     |                |
|                     |                                                                                                    |     |                |
|                     |                                                                                                    |     |                |
|                     |                                                                                                    |     |                |
|                     |                                                                                                    |     |                |

Visit our Customer Knowledge Center for more articles like this.

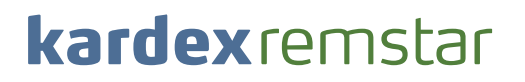